# ADSL モデム

## (OKI BR10A-C2H)

## ファームウェアアップデートガイド

第2版 2003年7月1日

関西ブロードバンド株式会社

## 本設定ガイドでご操作いただく内容

#### ご案内

お客様がご利用を開始されたのち、性能向上や問題点改善を目的とした、ADSL モデムのファームウェア書換えが必要となる場合があります。この一連の書換え操作を、 「ファームウェアのアップデート」といいます。

## もくじ

| 1.ファームウェアのアップデート1                       |
|-----------------------------------------|
| ファームウェアップデート前の準備作業1                     |
| ファームウェアをサーバからダウンロード2                    |
| モデムのファームウェアをアップデート3                     |
| 装置の初期化6                                 |
| ADSL モデムの再起動と再起動完了6                     |
| 2.ファームウェア故障時の状態7                        |
| ファームウェア故障時の状態7                          |
| 3.ファームウェアの修復方法8                         |
| Windows 版 Internet Explorer で復旧操作を行う場合8 |
| <手順1>パソコンの設定8                           |
| <手順2>ftp接続10                            |
| <手順3>修復の確認                              |

### 1.ファームウェアのアップデート

#### ファームウェアップデート前の準備作業

#### FTP クライアントツールの準備

不測の事態(書換え中の停電等)によって、ファームウェアのアップデートに失敗した 場合、ADSL モデムが正常に動作しなくなる場合があります。その場合、ファームウェ アを修復する為に、FTP クライアントツールが必要となります。

- FTP クライアントツールがインストールされてない場合
  - ▶ アップデートを行う前に準備(ダウンロード及びインストール)してください。
- OS が Windows の場合
  - Internet Explorer のバージョンが 5.0 以降であれば FTP クライアントツ ールを有しております。
    - この場合、FTP クライアントツールを別途ご用意頂く必要はございません。
  - Internet Explorer のバージョンが 5.0 未満の場合は、Microsoft 様の Windows Updateより最新版の Internet Explorer をインストールする事 が可能です。Windows Update の詳細につきましてはパソコンメーカーも しくは Microsoft 様にご相談ください。

#### ファームウェア故障時の復旧手順確認

事前に本ガイド7ページより掲載しております「ファームウェア故障の場合」をごらんい ただき、故障時のモデム状態と復旧手順をご確認ください。

| Ľ | 注 意 】                         |
|---|-------------------------------|
| • | ファームウェアのアップデート作業中に、ADSL モデムの電 |
|   | 源が切断された場合やデータ受信中に回線を切断した場     |
|   | 合には、ADSL モデムが 正常に動作しなくなる場合があり |
|   | ます。                           |
|   | 作業は必ず、本書の内容に従って実施されることをお願い    |
|   | いたします。                        |
| • | 作業をはじめる前に、ADSLモデムのPWR 端子に、電源ア |
|   | ダプタのケーブルが確実に差込まれていること、および電    |
|   | 源アダプタが電源コンセントに確実に差込まれていることを   |
|   | 確認してから作業を実施することをお勧めします。       |

#### ファームウェアをサーバからダウンロード

#### <u>ファームウェアのダウンロード</u>

以下の弊社ホームページURLよりファームウェアのダウンロードを行い、適当なフォ ルダに保存をしてください。

[関西ブロードバンド ADSL モデムサポートページ]

http://www.kansai-bb.com/modem/

#### <u>ダウンロードしたファームウェアのファイル容量を確認</u>

ダウンロードしたファイルの容量が上記 URL で案内している容量と同一であることを ご確認ください。

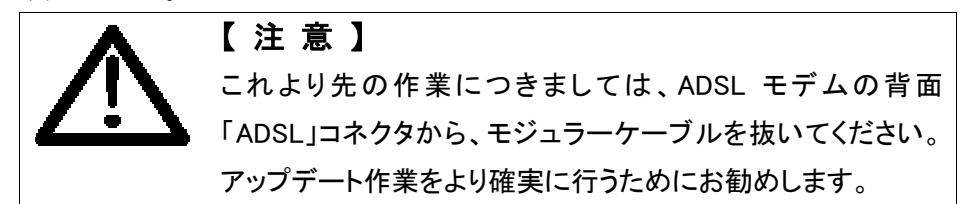

### モデムのファームウェアをアップデート

#### <u>Web 設定画面の表示</u>

ブラウザを起動し ADSL モデム(http://192.168.1.1)にアクセスします。

| BR10A-C2H - Microsoft Inter                                | rnet Explorer                    |                       |              |           | _D×             |
|------------------------------------------------------------|----------------------------------|-----------------------|--------------|-----------|-----------------|
| ファイル(E) 編集(E) 表示(V)                                        | お気に入り値) ツール①                     | ヘルプ(世)                |              |           | - <b>1</b> 12ab |
|                                                            |                                  |                       |              |           |                 |
|                                                            | E                                | 3R10A-C2              | н            |           |                 |
| <ul> <li>○ 状態表示</li> <li>○ 簡単設定</li> <li>▶ 装置環境</li> </ul> | 状態表示<br>インターネットの接続               | 状態や装置の状態              | を表示します。      |           | *               |
| ▶ 各種設定                                                     | 状態表示                             | -11-1                 |              |           |                 |
|                                                            | ADSL 接続: ケー<br>WAN IP アドレス: 0.0. | ・フル 未被統<br>0.0 WAN 設5 | e^ 0         |           |                 |
|                                                            | L <b>AN IP アド</b> レス: 192        | .168.1.1 LAN 設定       | ^ <b>0</b>   |           |                 |
|                                                            | 動作状態                             |                       |              |           |                 |
|                                                            | 認証形態:                            | : PPPoE ISIII         | PPPoE 設定へ 🕖  |           |                 |
|                                                            | PPPoE 自動接続:                      | ;有効                   |              |           |                 |
|                                                            | ホート安院休息                          | タイプ                   | 接続状態         | 回線状態      |                 |
|                                                            | A1                               | adal                  | ×            | Linguta   |                 |
|                                                            | Ethernet                         | ethernet              | $\checkmark$ |           | <b>*</b>        |
| 💩 ページが表示されました                                              |                                  |                       |              | 🔹 👘 🕹 🖓 🕹 | -ネット //         |

<u>「アップデート」メニューの選択</u>

左メニューの[装置環境]の中にある[アップデート]を選択してください。

| 🚈 BR10A-O2H - Microsoft Interne                            | t Explorer                                |                                  |              |            | - 🗆 🗵         |
|------------------------------------------------------------|-------------------------------------------|----------------------------------|--------------|------------|---------------|
| ファイルモン 編集住) 表示公                                            | お気に入り(色) ツール(①) パ                         | ヘルプロン                            |              |            | <u>//</u>     |
| アドレス 🔘 🙋 http://192.163.1.1/                               |                                           |                                  |              |            | 🔻 🔁 移動        |
|                                                            | B                                         | R10A-C2H                         | l            |            |               |
| <ul> <li>○ 状態表示</li> <li>○ 簡単設定</li> <li>▼ 装置環境</li> </ul> | <b>状態表示</b><br>インターネットの接続                 | 状態や装置の状態を                        | 表示します。       |            | *             |
| エンテロア<br>ファイル管理<br>リモートアクセス<br>アップデート<br>再起動               | 状態表示<br>ADSL 接続: ケー<br>WAN IP アドレス: 0.0.0 | ブル未接続<br>).0 WAN 設定 <sup>2</sup> | D            |            |               |
| ▶ 各社論定 LAN IP アドレス: 192.168.1.1 LAN 設定へ ●                  |                                           |                                  |              |            |               |
|                                                            | 動作状態                                      |                                  |              |            |               |
|                                                            | 認証形態:                                     | 표없 Borpe                         | PPPoE 設定스 🕥  |            |               |
|                                                            | PPPoE 自動接続:                               | 有効                               |              |            |               |
|                                                            | ボート接続状態                                   |                                  |              |            |               |
|                                                            | ボート                                       | タイプ                              | 接続状態         | 回線状態       |               |
|                                                            | A1                                        | adsi                             | ×            |            |               |
|                                                            | Ethernet                                  | ethernet                         | $\checkmark$ |            | *             |
| 🍪 ページが表示されました                                              | •                                         |                                  |              | 📄 🚺 インターネ・ | 91- <i>da</i> |

#### 設定の認証

「ネットワークパスワードの入力」画面が開きましたら、下記のユーザ名とパスワードと入

力して「OK」ボタンをクリックしてください。

| 192.168.1.1 に接続    | ? ×       |
|--------------------|-----------|
| <b>R</b>           | GR .      |
| WebAdmin           |           |
| ユーザー名(山):          | 😰 admin 💌 |
| パスワード( <u>P</u> ): |           |
|                    |           |
|                    |           |
|                    | OK キャンセル  |

| ファームウェアバージョン | 02.02 または 02.18RK | 02.09           |
|--------------|-------------------|-----------------|
| ユーザ名         | admin             | admin           |
| パスワード        | admin             | kaT5q2Sol06xf8W |

#### <u>アップデートファイルの選択</u>

[参照]ボタンをクリックし、ダウンロードしたアップデート用のファームウェアを選択し、 [開く]ボタンを押下してください。[アップデートファイル名]欄に選択したディレクトリおよ びファイル名が表示されます。

| 🚈 BR10A-G2H - Microsoft Interne                                                                         | t Explorer                                                              |           |
|----------------------------------------------------------------------------------------------------|-------------------------------------------------------------------------|-----------|
| ファイル(E) 編集(E) 表示(V)                                                                                     | お気に入り(値) ツール(① ヘルプ(世)                                                   |           |
| アドレス(1) 🙋 http://192168.1.17                                                                            |                                                                         | 💌 🔁 移動    |
|                                                                                                    | BR10A-C2H                                                               |           |
| <ul> <li>● 状態表示</li> <li>● 物単談定</li> <li>▼ 装置環境<br/>エラーログ<br/>ファイル管理<br/>リモートアクセス<br/>アップデート</li> </ul> | アップデート<br>装置のファームウェアをアップデートすることが出来ます。<br>アップデートファイル 選択<br>アップデートファイル 選択 | _         |
| 再起動<br>再起動<br>▶ 各種設定                                                                                    |                                                                         |           |
|                                                                                                    |                                                                         |           |
| <b>E</b>                                                                                                |                                                                         | ky k - // |

#### <u>アップデート開始</u>

[アップデート]ボタンをクリックしてください。下図のような画面に切り替わります。 アップデート中はプログレスバー(緑色)が 100%に向かってのびていきます。 約2分でアップデートが完了します。

| BRID-CBI - Hossett Marvet B                                                                                                    | Egian LD(A)                                                                   | 2 ST 16-0                                                              | H - Norset Educati Science                       | E[2]             |
|----------------------------------------------------------------------------------------------------|-------------------------------------------------------------------------------|------------------------------------------------------------------------|--------------------------------------------------|------------------|
| 27418 P #2 P #2 2 80                                                                                                    | දිනාම හංග වැනි<br>මේ.කාල                                                      | 34/140<br>748.238                                                      | #第一 表示:2 世界:20回 5-4 回 x4800<br>11:224238237      | र ताल            |
|                                                                                                    | BR10A-C2H                                                                     |                                                                        | BR10A-C2H                                        | 200              |
| <ul> <li>○ 값医免疫</li> <li>○ 값医免疫</li> <li>○ 값原体的</li> <li>○ 값原体的</li> <li>○ 가지?</li> <li>○ 가지?</li> <li>○ 가지?</li> <li>○ 가지?</li> <li>○ 유명(文)</li> </ul> | <b>アップデート</b><br>アップアート中<br>95<br>-<br>gender 2012015ten Stehn Bigen ef 19024 | 8333 6<br>8333 7<br>225<br>255<br>255<br>255<br>255<br>77<br>77<br>853 |                                                  | 3024             |
| 副水一方意志的生义                                                                                                    | • 6 <del>7</del> -97                                                          | 2×3**                                                                  | াগত চন্দ্র 1965 কা তির্বাচিত্র কি প্রায় হৈছে বি | ्र विषयित्य क्रि |
|                                                                                                    |                                                                               |                                                                        | L                                                |                  |
| <ul> <li>BRIDA-C2H - Micro<br/>ファイル(E) 編集(E)</li> <li>アドレス(E)</li> <li>Britgs//</li> </ul>                                                              | ccc60 Shianet Explore<br>表示(2) お気に入り(8) ツール(1) ヘルブを)<br>19216311/             |                                                                        |                                                  |                  |
|                                                                                                    | BR10A-C2H                                                                     |                                                                        |                                                  |                  |
| ◎ 状態表示<br>◎ 簡単設定                                                                                                    | アップデート                                                                        |                                                                        |                                                  |                  |
| ▼ 薬産環境<br>エラーログ<br>ファイル管理                                                                                                    | ファームウェアアップデート完了<br>フラッシュメモリは最新にアップデートされま                                      | лt.,                                                                   |                                                  |                  |
| リモートアク†<br>アップデート<br>再起動                                                                                                    | セス 新しいファームウェアで動作させるためには、両部位を<br>両起動                                           | 待ってください。                                                               |                                                  |                  |
| ▶ 各種設定                                                                                                    | Uploaded 1208320 bytes: Written 1188324 bytes o                               | f1186324                                                               |                                                  |                  |
|                                                                                                    |                                                                               |                                                                        |                                                  |                  |
|                                                                                                    |                                                                               |                                                                        |                                                  |                  |
|                                                                                                    |                                                                               |                                                                        |                                                  |                  |
| 📄 ページが表示されまし                                                                                                    | الگ                                                                           |                                                                        | 129-201 12                                       |                  |

上図のように「ファームウェアップデート完了」が表示されましたら、モデム本体に対し、ファームウェアが読み込まれた状態となります。

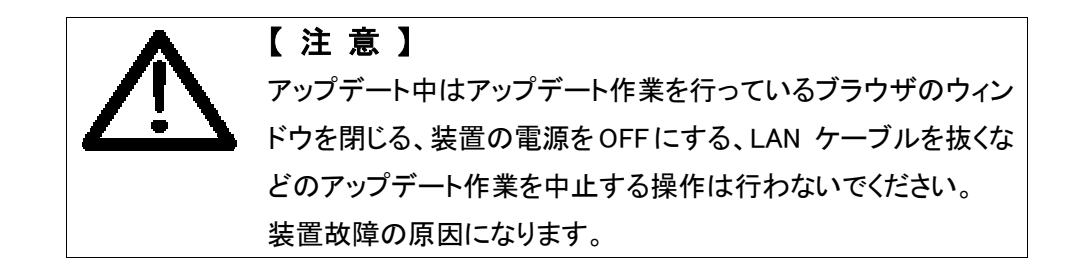

#### 装置の初期化

左側メニューの[装置環境]・[再起動]をクリックしてください。

「装置リセット」の画面となりますので、「工場出荷時設定にする」にチェックマークを 付け、「再起動」のボタンを押下してください。

| 🕘 BR1DA-C2H - Microsoft Interne                                                                                                 | et Explorer                                                                                                 |               |
|----------------------------------------------------------------------------------------------------|----------------------------------------------------------------------------------------------------|---------------|
| ファイル住) 編集住) 表示型                                                                                                    | お気に入り(金) ツール(① ヘルブ(出)                                                                                       | <b></b>       |
| アドレス( <u>D</u> ) \land http://192.168.1.17                                                                                      |                                                                                                    | 🔻 🔁 移動        |
|                                                                                                    | BR10A-C2H                                                                                                   |               |
| <ul> <li>・ 状態表示</li> <li>・ 筒単設定</li> <li>▼ 装置環境<br/>エラーログ<br/>ファイル管理<br/>リモートアクセス<br/>アップデート<br/>再起動</li> <li>● 各種設定</li> </ul> | 装置リセット<br>この装置を再起動させることが出来ます。<br>再起動<br>再起動とないなまた、全ての読定を工場出情に<br>増合は、はのチェックボックスモチェックルでください。<br>ワー工場出情時設定にする | <b>道</b> - 戻す |
| 🙋 ページが表示されました                                                                                                    | 」 」 」 」 」 」 」 」 」 」 」 」 」 」 」 」 」                                                                           | yh <i>da</i>  |

#### ADSL モデムの再起動と再起動完了

ADSL モデムが再起動を始めます。再起動中は ADSL ルータのランプが以下の動作をします。

- 1. 「DIAG」,「WAN」,「LAN」のランプが数回点滅後、消灯します。
- 2. その後、「DIAG」のランプが点滅します。(LAN にパソコンが接続されていると 「LAN」ランプは点灯しています。)

※ 再起動中は「PWR」のランプは点灯状態のままです。再起動には約30秒かかります。

- 3. 「DIAG」ランプが点滅状態になれば、再起動は完了です。再度、左側メニュー [状態表示]をクリックし、ウィンドウを最下部までプルダウンしてください。
- 4. 「装置状態」-「バージョン」でバージョンがダウンロードされましたバージョンと一致 しますことをご確認ください。

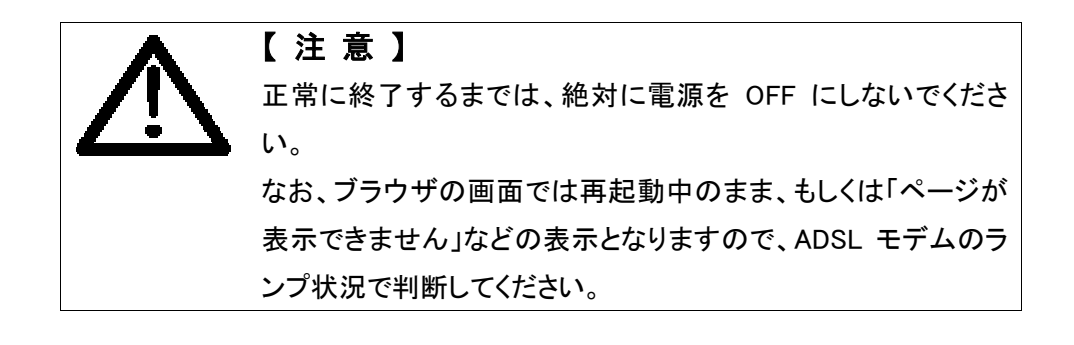

## 2.ファームウェア故障時の状態

#### ファームウェア故障時の状態

設定保存時の電源断、またはファームウェアのバージョンアップの失敗等により、フ ァームウェアが破壊された場合、ADSLモデムは次のような状態になります。

#### \_ファームウェア故障時の LED(モデムランプ)状態\_\_

| ランプ名称 | 状態                                         |
|-------|--------------------------------------------|
| DIAG  | 橙点滅                                        |
|       | (1秒間に4回の非常に早い点滅)                           |
| WAN   | 禄点滅                                        |
|       | (間隔は「DIAG」ランプと同じで、「DIAG」ランプと同時に点灯・滅灯を繰り返しま |
|       | す。)                                        |
| LAN   | 禄点灯                                        |
| PWR   | 禄点灯                                        |

#### <u>Web 設定画面の表示</u>

| 110 ME 0 MAD 500                                                                                                    | BR:356 -476              |         |                                     |        |
|----------------------------------------------------------------------------------------------------|--------------------------|---------|-------------------------------------|--------|
| 2 . 2 . 2                                                                                                    | 2 2 3                    | Aller B | the entry and                       | A Ka   |
| FEA @ Hwgs/71R 9603.17                                                                                                    |                          |         |                                     | ■ /400 |
| 章害復旧状態                                                                                                    |                          |         |                                     | -      |
| ップデートファイルに付属されたオ                                                                                                    | Filingになって使用させ           | TFRU    |                                     |        |
| and the state of the state of t | river rought of the book |         |                                     |        |
|                                                                                                    |                          |         |                                     |        |
|                                                                                                    |                          |         |                                     |        |
|                                                                                                    |                          |         |                                     |        |
|                                                                                                    |                          |         |                                     |        |
|                                                                                                    |                          |         |                                     |        |
|                                                                                                    |                          |         |                                     |        |
|                                                                                                    |                          |         |                                     |        |
|                                                                                                    |                          |         |                                     |        |
|                                                                                                    |                          |         |                                     |        |
|                                                                                                    |                          |         |                                     |        |
| A LINE DATA A                                                                                                    |                          |         | THE REAL PROPERTY OF TAXABLE PARTY. | 11     |

Web 画面の表示は行えません。(ADSL モデム用および外部 Web 双方)
次ページの「<手順1>パソコンの設定」を行ったのち、ADSL モデム設定を行う際の
http://192.168.1.1/を開いた場合は、左図のように表示されます。

## 3.ファームウェアの修復方法

| インターネット オブション                                                                                                    | ? × |
|----------------------------------------------------------------------------------------------------|-----|
| 全般   セキュリティ   プライバシー   コンテンツ   接続   プログラム   路田設定                                                                                                    |     |
| 設定(2):                                                                                                    |     |
| <ul> <li>■暗号化をれたページをディスのに保存しない</li> <li>■ 端号化とれたページをディスのに保存しない</li> <li>■ 統合 Windowe 認知主要使用する(可起動が必要)</li> <li>② 発行二足明書を取り消しを確認する</li> <li>■ 保護付きパス(調味ないのサイト間を移動する場合に参告する</li> <li>② 無効ホサイト証明書について目巻きする</li> <li>ジ アウス</li> <li>② FTP サイト用のフォルジ ビューを使用する</li> <li>③ FTP サイト用のフォルジ ビューを使用する</li> <li>③ FTP サイト用のフォルジ ビューを使用する</li> <li>③ PTP 取ったつジを招募表示する</li> <li>③ PTP 取ったっとを招募表示する</li> <li>④ PTP 取ったして入ーレーを提供用する(Gamma)</li> <li>③ アナル ハーに (特徴) ポタンを表示する</li> <li>④ インラインストーレルを利気にする(Gamma)</li> <li>③ オン デマンドでのインストールを有効にする(Gamma)</li> <li>③ オン デマンドでのインストールを有効にする(Gamma)</li> </ul> | 4   |
| 「 「                                                                                                    | •   |
| 民定/面に戻す(B)                                                                                                    |     |
| OK キャンセル 適用                                                                                                    | (4) |

### Windows 版 Internet Explorer で復 旧操作を行う場合

Internet Explorer5.0 以上のバージョ ンでファームウェア復旧を行う場合は、 Internet Explorer の設定は「ツール」ー 「インターネットオプション」ー「詳細設定」 の「ブラウズ」ー「FTP サイト用フォルダビ ューを使用する」のチェックを ON にして 下さい。

#### <手順1>パソコンの設定

パソコンの設定を変更します。変更内容は、DHCP クライアントから IP 固定モード への変更作業です。(ADSL モデムのファームウェアが破壊されているため、DHCP サーバを使用することができないための変更です。)

| 設定内         | 容             |
|-------------|---------------|
| IP アドレス     | 192.168.1.10  |
| サブネットマスク    | 255.255.255.0 |
| デフォルトゲートウェイ | 192.168.1.1   |

参考に Windows98/Me と Windows2000/XP での設定画面を次ページに掲載します。

<u>Windows98 デフォルトゲートウェイの設定例</u>

| CP/IPのプロパティ                           | ? >                                  |
|---------------------------------------|--------------------------------------|
| バインド 詳細設定   NetBIOS   1               | DNS 設定 ゲートウェイ WINS 設定 IP アドレス        |
| 一覧の最初のゲートウェイがデフォ<br>のアドレス順がコンピュータが使うア | ルトゲートウェイになります。リストボックス<br>ドレスI職になります。 |
| 新しいゲートウェイ(別)                          |                                      |
| 192.168.1.1                           | (通知(公))                              |
| インストールされているゲートウェイ<br>192168.1.1       |                                      |
|                                       |                                      |
|                                       |                                      |
|                                       | OK, ++>セル                            |

Windows98 IP アドレス・サブネットマスクの設定例

| TCP/IPのプロパティ<br>パインド 詳細設定 NetBI                          | 21×<br>OS   DNS 設定   ゲードウェイ   WINS 設定 IP アドレス                                     |
|----------------------------------------------------------|-----------------------------------------------------------------------------------|
| IP アドレスは DHCP サー/<br>れます。ネットワークが自動<br>ーク管理者がアドレスを動<br>い。 | 「一によって自動的にこのコンピュータに置り当てら<br>始いに IP アドルスを割り当てない場合は、ネットワ<br>り当てます。この場合はアドレスを入力してくださ |
| C IP アドレスを自動的                                            | 加取得(②)                                                                            |
| · · · · · · · · · · · · · · · · · · ·                    | 51                                                                                |
| IP アドレスΦ:                                                | 192.168.1.10                                                                      |
| サブネット マスク(山):                                            | 255.255.255.0                                                                     |
|                                                          |                                                                                   |
|                                                          |                                                                                   |
|                                                          |                                                                                   |
|                                                          | OK キャンセル                                                                          |

#### Windows2000/XP 設定例

| ンターネット プロトコル(TGP/IP)のプロ<br>全般 〕                                    |                                                  |
|--------------------------------------------------------------------|--------------------------------------------------|
| ネットワークでこの機能がサポートされている<br>きます。サポートされていない場合は、ネットワ<br>てください。          | 場合は、IP 設定を自動的に取得することがで<br>フーク管理者に適切な IP 設定を問い合わせ |
| ○ IP アドレスを自動的に取得する(Q)                                              |                                                  |
| - © 次の IP アドレスを使う(S):                                              |                                                  |
| (P アドレスØ:                                                          | 192 168 1 10                                     |
| サブネット マスク(し):                                                      | 255 255 255 0                                    |
| デフォルト ゲートウェイ( <u>D</u> ):                                          | 192 168 1 1                                      |
| ○ DNS サーバーのアドレスを自動的に再<br>○ 次の DNS サーバーのアドレスを使うで<br>優先 DNS サーバー(2): | 以行する(日)                                          |
| 代替 DNS サーバー( <u>A</u> ):                                           |                                                  |
|                                                                    |                                                  |
|                                                                    | OK キャンセル                                         |

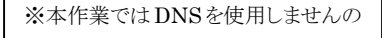

で、優先 DNS サーバーと代替 DNS

サーバーは空欄となります。

#### <手順2>ftp接続

**FTP** クライアントツールもしくは Internet Explorer を起動し、アドレスに 「ftp://192.168.1.1」と入力してください。

(注意:ADSL モデムの設定を行う際の http://192.168.1.1/ ではアクセスできません。Internet Explorer の場合は 5.0 以上のバージョンをご使用ください。)

#### FTP クライアントツールの場合

開きましたフォルダに ADSL モデムファームウェア(ダウンロードして頂いたファイ ル)のアップロード作業を行ってください。このあとは自動的に作業が進みます。

#### Internet Explorer の場合

ftp://192.168.1.1/ にアクセスしますと下図のような画面が表示されます。

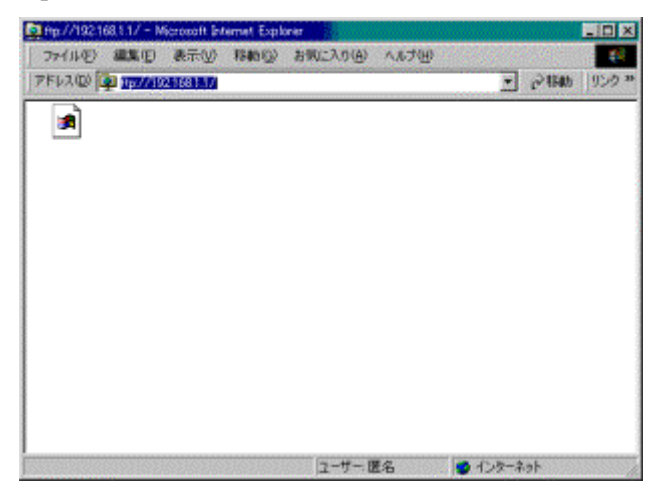

この画面にADSLモデムファームウェア(ダウンロードして頂いたファイル)をドラッグ もしくはコピー&ペースト(貼り付け)してください。このあとは自動的に作業が進みま す。

#### 作業中(自動作業)の流れ

| 👝 d 👝                           | ファイル(E) 編集(E) 表示(V) 移動(G) お気に入り(A) ヘルプ(E) |          |
|---------------------------------|-------------------------------------------|----------|
| Intprupised for BLIC U.C. 127.9 | PFLAD D TEXNERING                         | @移动 []92 |
| 2W0NDOWSW97201937 10617 A       | and a l                                   |          |
|                                 | http-uploadt.                             |          |
|                                 |                                           |          |
|                                 |                                           |          |
|                                 |                                           |          |
|                                 |                                           |          |
| 4                               |                                           |          |
| 4                               |                                           |          |
| 4                               |                                           |          |
| 4                               |                                           |          |
|                                 |                                           |          |

1. ファイルのコピー(上記画面)

コピーが完了するまでの間、「DIAG」「WAN」ランプは消灯します。

(「LAN」「PWR」ランプは緑点灯のままです。)

2. ファイルの修復

約30秒かかります。この間「DIAG」「WAN」ランプが交互に点灯・消灯します。 点滅の間隔は1秒間に約4回です。

3. 装置の再起動

「DIAG」「WAN」「LAN」ランプが同時に数回点滅し、一旦消灯します。このとき 「PWR」ランプは緑点灯のままです。

ここから先は通常に電源を投入した場合と同じ動作をします。

#### <手順3>修復の確認

手順1~手順2で、ファイルの修復は完了しています。手順3では、修復の確認を行います。ADSL モデム設定画面(http://192.168.1.1/)が見られることを確認してください。

上記が確認できましたら、修復は完了となります。 (過去に設定された内容は全て消去されています。)